# **MENUS MELODOS**

## MENU 1 : FICHIER αρκειο

- 1 création nouveau fichier
  - 1 musical
- 2 ouvrir
- 3 appliquer modèle
- 4 fermer le fichier
- 5 fermer tous les fichiers
- 9 paramètres de la page
- 10 impression
- 11 exporter les images
- 12 lier les fichiers ensemble
- 13 appliquer une catégorie aux fichiers
- 14 propriétés du fichier
- 15 verrouiller le fichier
- 16 sortir
- 17 fichiers récents

# MENU 2 : EDITION επεξεργαλια

- 1 copier
- 2 couper
- 3 copier texte et titre seulement
- 4 copier paroles et lettre initiale (lettrine)
- 5 copier tous les textes
- 6 coller
- 7 tout sélectionner
- 8 traitement du texte sélectionné

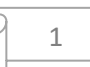

9 supprimer le signe à la place ...

10 propriétés du signe

### **MENU 3 : AFFICHAGE DES MENUS εμφανιση**

- 1 outils de base (à cocher)
- 2 module indépendant pour le rythme
- 3 outils de traitement du texte (à cocher)
- 4 Voix et midi (à cocher)
- 5 outils musicaux avec raccourcis clavier (à cocher)
- 6 signes des temps
- 7 phtora mutateurs
- 8 signes d'expression
- 9 signes quantités tout afficher
- 10 voir oxia dans menus
- 11 barre informations (bas)
- 12 affichage signes quantités
  - 1 avec chiffres
  - 2 avec neumes

### MENU 4 : VUE AFFICHAGE προβολη

1 défilement de la page dans l'exécution

1 par partie de page (à cocher)

2 ligne active au centre

2 défilement de la page pendant le traitement

1 normal (à cocher)

2 avec ligne active au centre

### MENU 5 : MISE EN FORME μόρφη

- 1 bordure de la page
- 2 espacement des signes des paroles et des mots

2

3 espacement automatique des lignes

1 oui

- 2 non
- 4 en-tête et bas de page
- 5 paragraphe
- 6 couleur des caractères
  - 1 personnaliser par catégorie
  - 2 général
  - 3 opacité
- 7 fond de page
  - 1 couleur simple
  - 2 couleur complexe
  - 3 avec bordure
  - 4 avec motif
  - 5 avec image
  - 6 choix de l'emplacement du fond
- 8 indicateur d'état
- 9 couleur de fond
- 10 barre de mesure
- 11 affichage des signes en plus petit
- 12 mise en forme de l'isson
- 13 notes de parallaï
- 14 notes des phtora
- 15 gorgon ou expression insécable

# MENU 6 : INSERTION εισαγωγη

- 1 titre
- 2 échelles, intervalles

- 3 lettrine
- 4 nouvelle page
- 5 ligne commande exécution
- 6 image
- 7 miniature
- 8 vidéo ou son ou autre
- 9 signe d'exécution
- 10 exécution synchronisation
- 11 début / fin de parallaï
- 12 changement de texte multiple
- 13 envoi
- 14 nouveau sous-titre
- 15 tessiture de la mélodie
- 16 nom des notes avec phtora
- 17 martyries virtuelles
- 18 tracer ligne horizontale
- 19 symbole personnalisé
- 20 isson
- 21 paroles
- 22 texte
- 23 fichier melodos

## MENU 7 : ECHELLE GAMME κλιμάκες

- appliquer gamme sur martyrie
  association rapide des gammes à une phtora
  association détaillée des gammes à une phtora
  remplacer une échelle par une autre
- 5 suppression de toutes les associations des gammes
- 6 création des gammes

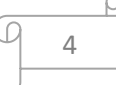

- 7 supprimer / renommer une gamme
- 8 ajouter une gamme à la bibliothèque melodos
- 9 collection / enregistrement des gammes du fichier
- 10 segment d'échelle
  - 1 création
  - 2 correction
  - 3 supprimer / renommer
- 11 association des gammes aux martyries initiales
- 12 association des gammes aux phtora

### **MENU 8 : MARTYRIES INITIALES αρτικες Μ**

- 1 insérer
- 2 créer
- 3 sauvegarder au menu
- 4 supprimer
- 5 insérer dans la bibliothèque

## MENU 9 : OUTILS εργαλεια

- 1 capture d'écran
- 2 installer police de neumes et fichier d'espacement
- 3 exporter police de neumes et fichier d'espacement
- 4 installer police de signes grecs spéciaux
- 5 exporter vers neumes
- 6 réglages généraux
- 7 occurrences clavier
- 8 désactiver le contrôle orthographique des neumes
- 9 dossier de stockage des données melodos
- 10 copie de sauvegarde des données logicielles
- 11 restaurer la copie de sauvegarde

# MENU 10 : SORTIE SON MIDI εξοδος ηκου

1 voix, instruments MIDI

2 voix

- 1 changer un profil de voix
- 2 sauvegarder un profil de voix
- 3 supprimer un profil de voix
- 3 réglages du isson
- 4 réglages des signes de temps et des martyries
- 5 commandes MIDI

1 signes expression et temps

6 console de mixage

# ΜΕΝU 11 : ΑΙDΕ βοηθεια

1 tutoriel mode d'emploi

2 PDF

3 insérer un symbole

4 clé USB

5 informations

# TRUCS ET ASTUCES

### 1 importer et exporter texte polices

menu 9, sous-menu 2 cliquer et aller chercher la police où elle se trouve valider

### 2 fichier placement des signes importés

Menu 9, sous-menu 2

### **3** extraire fichier

Menu 9, sous-menu 3

### 4 exporter en PDF

Menu 1, sous-menu 10 choisir dans la liste d'imprimante, celle du fichier PDF comme « DoPdf » et valider

### 5 changer place d'un neume

cliquer sur l'icône du stylo en bas à gauche : Γενικη : en général dans tout le document et

**Τοπικη** : que le neume

## 6 parallaï

Troisième ligne de commande cliquer sur le petit  $\pi$  pour des notes petites et sur le grand  $\pi$  pour des notes grandes.

### 7 métronome

5è ligne de commandes le Ψ doit être rouge pour changer le tempo bouger le curseur

### **8** Surligner les neumes

Sélectionner le neume, 4è ligne de commande après le A un petit stylo επιλογη χρωματος et cliquer

### 9 renvoi de la martyrie finale en fin de ligne

Double clique sur la martyrie et cocher première case

### 10 neume invisible

Double clique sur le neume et cocher dernière case

F9 isson ; F10 double isson ; F11 neumes en vert, écriture en bleu sur même ligne ; F12 écriture texte sous le neume

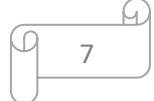